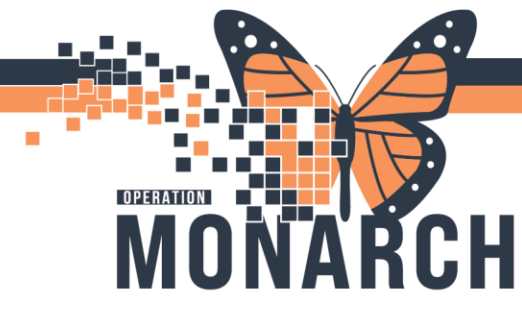

#### VIOLENCE FLAG AND VIOLENCE PRECAUTION ORDERS

**Violence Flag** = Flag on banner bar under Alerts; indicating a person with potential for violence; stays on patient record from encounter to encounter.

\*Can be placed in ED based on clinician's judgement; place violence risk flag through ED launchpoint; will not cross encounters

#### To place the alert on the chart in ED (launch point)

Right click on the patient's name for the 'context menu' and **s**elect 'Request Event' ,then click on the 'Violence Risk'

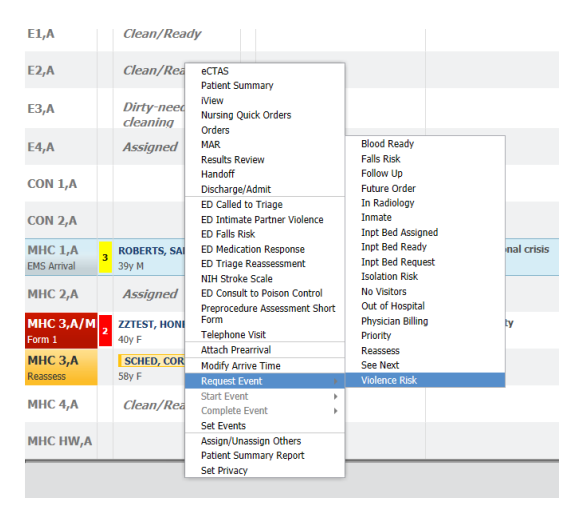

Once the violence flag is applied, it will be indicated below Patient's name as shown below

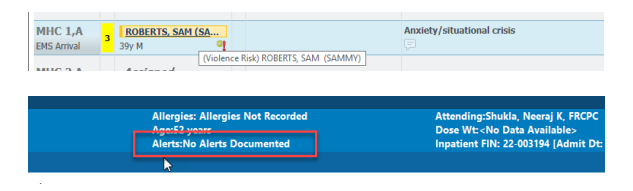

niagarahealth

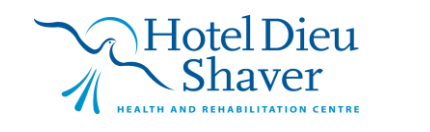

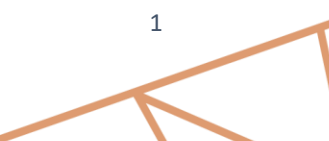

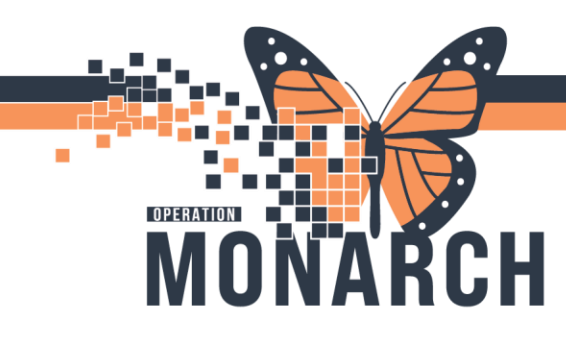

In **Acute setting**, Risk Management will complete the determination to place Violence Flag on patient chart. Nursing completes the VAT (score of 4 or above), completion of IRS documentation and an order for consult to Risk Management (required whenever IRS completed --IRS number is a mandatory field in consult to risk order)

| Details for <b>(</b> | Consult to F        | <b>Aisk</b>          |
|----------------------|---------------------|----------------------|
| 😵 Details            | 🔃 Order Comme       | ents 🕼 Diagnoses     |
| + 8 h.               | ₽ 🗧                 |                      |
| *Requested           | Start Date/Time:    | 27/Sep/2024 1132 EDT |
|                      | Priority:           | Stat 🗸               |
| *Re                  | ason for Consult:   | Violence             |
| Sp                   | ecial instructions: |                      |
|                      |                     |                      |
|                      | *IRS Completed:     | Yes No               |
|                      | *IRS #:             |                      |

For Risk specialist, Select Multi-Patient Task list and click on the consult to risk order.

Click on open patient chart and click on Nurse review to open Patient chart

| PowerChart Organizer for NHS Teet52, CMHS, Case Manager                                                                                                    | - 0 ×                                                      |
|----------------------------------------------------------------------------------------------------|------------------------------------------------------------|
| Dok Edit Sew Entern Chan Units TeckUst Options Help                                                                                                    |                                                            |
| 🗄 🖞 Home 📾 Multi-Feldert Task List 👔 CareCompace 🔄 Message Center 👷 Patient List 🛐 Cinical Leader Organizer 📓 Group Note 📓 Ambulatory Organizer 🤯 Care Selection 📜 🔯 Cener Dri | idge 👸 HDS ESRAN 👸 Clinical Connect 👸 Clinical Education 🔅 |
| 🗄 🏛 Suspendi 🍕 Fait 📓 Colculator 🎬 Madrice 🗰 Medication Administration 🔓 Suscimen Collection 😩 PM Conversation × 🖕 Communicate × 👔 Medical Record Request 💠 6dd × 🕍 Copacity   | Management E Documents                                     |
| SYSTENTEST, MHATHIRTY -                                                                                                    | SYSTEMIEST, MHATHIOY 🔹 🕋 Recent + Kleve O, +               |
| Malti-Petiert Task List                                                                                                    | 💥 Full tonen 🛛 🖶 Print 🥠 Sminutet ago                      |
| ✓ ◎ 由 当 □ □ □ ○                                                                                                    |                                                            |
| St. Catherines Site, SCS 1A Mestal Realtha                                                                                                    | (no time frame defined)                                    |
| Scheduled Patient Care All FRN Tasis All Continuous Tasis                                                                                                    |                                                            |
| Task retrievel completed                                                                                                    |                                                            |
| E All Patieves ^ Name Medical Record Number Location/Room/Ted Task Statu Scheduled Date and Time Task Decolption                                                               | Order Details                                              |
| STREAMERST, AMARTANTY 11000997 BC IBA / SCIEDA / A Pending 2084 Sep 27 (8647 Censultide Biok                                                                                   | D9/27/24 8-4700 KDT, TEST, 123455652                       |
| N AA, A Name Anno Anno Anno Anno Anno Anno Anno Ann                                                                                                    |                                                            |
|                                                                                                    |                                                            |
| Normal, Landon van                                                                                                    |                                                            |
| IN ADTEST NDC                                                                                                    |                                                            |
| IN ADTEST MEDDAY                                                                                                    |                                                            |
| IR ADTEST, NR MALE MON                                                                                                    |                                                            |
| IN ADTEST, NEPHINO                                                                                                    |                                                            |

For Risk Management to place the alert on the chart they will go to PM Conversation. Click on Update Alerts and the conversation will load.

|     | AND A DESCRIPTION OF A DESCRIPTION OF A |          |
|-----|----------------------------------------------------------------------------------------------------|----------|
|     | LOA                                                                                                    |          |
|     | Bed Transfer                                                                                                    | ies: All |
|     | Cancel Bed Transfer                                                                                                    | 2 years  |
| le> | Cancel Discharge                                                                                                    | ::No Al  |
|     | Cancel Leave of Absence                                                                                                    |          |
|     | Discharge Encounter                                                                                                    |          |
|     | Infection Control                                                                                                    |          |
|     | Telephone Visit                                                                                                    |          |
|     | Update Alerts                                                                                                    |          |
|     | View Encounter                                                                                                    | al       |
|     | Clinical Documentation                                                                                                    | C        |

niagarahealth

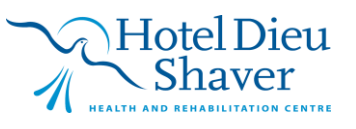

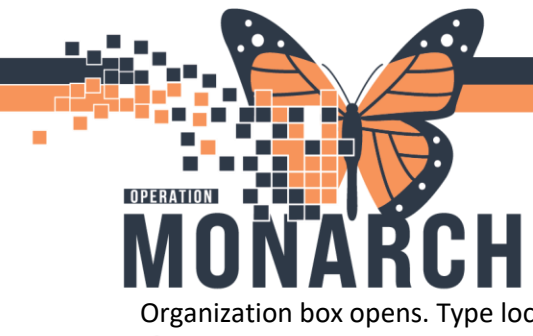

Organization box opens. Type location and select OK

| 🏐 Organizatior                    | n                                      | ×         |
|-----------------------------------|----------------------------------------|-----------|
| Select the facilit<br>registered. | y and/or client to which the encounter | should be |
| Facility Name                     | Facility Alias                         |           |
| St. Catharine                     | es Site                                |           |
| Facility:                         |                                        |           |
| St. Catharines S                  | Site                                   |           |
|                                   | ОК                                     | Cancel    |

Under Alerts, select NH Violence Risk (NH) or HD Violence Risk (HDS) and select OK

| opustement               |                                   |                  |                            |  |                           |  |       |
|--------------------------|-----------------------------------|------------------|----------------------------|--|---------------------------|--|-------|
|                          | Last Name:                        |                  | First Name:                |  | Middle Name:              |  | Prefe |
| Images                   | SYSTEMTEST                        |                  | MHATHIRTY                  |  |                           |  |       |
| Previous First Name:     | What was your sex assigned at bir |                  | What is your current sex?: |  | Birth Date (DD-MMM-YYYY): |  | Medic |
|                          | Female                            |                  | Female                     |  | 30/Mar/1999               |  | 1100  |
| Alert                    |                                   |                  |                            |  |                           |  |       |
| From available:          |                                   | To selected:     |                            |  |                           |  |       |
| Familiar Face - Active   | Move >                            | NH Violence Risk |                            |  |                           |  |       |
| Familiar Face - Inactive | Select All                        |                  |                            |  |                           |  |       |
| HD violence Hisk         |                                   |                  |                            |  |                           |  |       |
|                          |                                   |                  |                            |  |                           |  |       |
|                          |                                   |                  |                            |  |                           |  |       |
|                          |                                   |                  |                            |  |                           |  |       |
|                          |                                   |                  |                            |  |                           |  |       |
|                          |                                   |                  |                            |  |                           |  |       |
|                          |                                   |                  |                            |  |                           |  |       |
|                          |                                   |                  |                            |  |                           |  |       |
|                          |                                   |                  |                            |  |                           |  |       |
|                          |                                   |                  |                            |  |                           |  |       |
|                          |                                   |                  |                            |  |                           |  |       |
|                          |                                   |                  |                            |  |                           |  |       |
|                          |                                   |                  |                            |  |                           |  |       |

Violence flag is shown in banner bar of Patient's chart

| SYS | TEMTEST, MHATHIRTY ×                      |                                                                   |                                                                              | + List + 🚔 Recent - Name 🔍 -                                                                                                    |
|-----|-------------------------------------------|-------------------------------------------------------------------|------------------------------------------------------------------------------|----------------------------------------------------------------------------------------------------|
| 0   | SYSTEMTEST, MHATHIRTY<br>Admin Sex:Female | MRN:11000997<br>DOB:30/Mar/1999<br>Isolation: «No Data Available» | Allergies: Allergies Not Recorded<br>Age:25 years<br>Alerts:NH Violence Rick | Attending:NHS Test01, Physician - Hospitalist Loc:SC 18A; SC1814; A<br>Dose Wt-cNo Data Available> HCN:ON 5689-745-623<br>Institute EM-22 001247 (Admit DF-2024, Ann 03 16 30-00 Dirich DF-2Mo, Diricharon dates |
| Men | u ¥ ( ) +                                 | A Nurse View                                                      |                                                                              | 💱 Full screen 📄 Print 🥑 1 minutes ago                                                                                                    |

Violence precaution orders: will add an indicator to the patient chart in care compass- "hover to discover" the symbol's meaning; will be ordered by prescriber; will not stay on patient chart after discharge (does not stay encounter to encounter). It appears in the orders section.

|   | M | 🔁 7 Day Readmission  | Ordered | 07/04/24 14:23:16, Stop date 07/04/24 14:23:16<br>This patient has been identified as being a 7 day Readmissio  | SYSTEM, SYSTEM<br>Cerner |
|---|---|----------------------|---------|----------------------------------------------------------------------------------------------------|--------------------------|
|   | M | 🔁 ED 72 Hour Return  | Ordered | 07/04/24 14:23:17, Stop date 07/04/24 14:23:17<br>Patient had an Inpatient or ED Encounter in the past 72 hours | SYSTEM, SYSTEM<br>Cerner |
| 1 | ~ | Violence Precautions | Ordered |                                                                                                    | Cerner Test, Psychia     |

The indicator appears beside the patient name

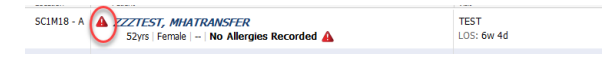

# niagarahealth

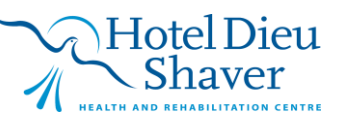

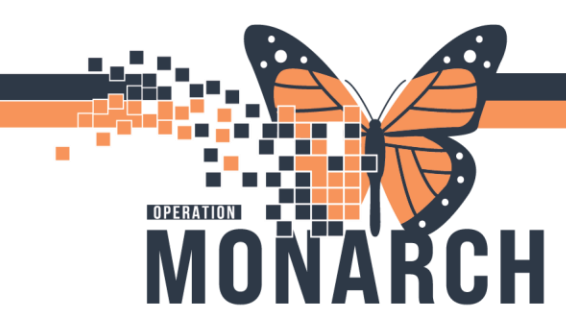

**The Violence Assessment Tool (VAT)** is an aid to assist in clinical evaluation and documentation of verbal and physical aggression towards others. This tool may be found as a section in the admission documentation PowerForm or as a PowerForm in an ADHOC file.

Score of 4 or greater will add an indicator to the patient chart in care compass- "hover to discover" the symbol's meaning

| SCIM18 - A AZZTEST, MHATRANSFER      | TEST       |
|--------------------------------------|------------|
| 52yrs Female - No Allergies Recorded | LOS: 6W 40 |

\*VAT score could indicate high due to a variety of circumstances and not always been an indicator for a Risk Management consult ( i..e someone is in withdrawal).

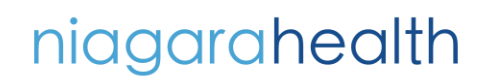

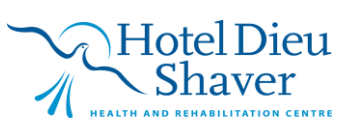